# 《学生注册及基本信息管理信息系统》 《Student register and personal information management system》

## 学生使用之 PC 端 操作说明

Operating instructions of PC for students

学生注册及基本信息管理信息系统,以下简称注册系统 (<u>http://register.hust.edu.cn</u>),为华中科技大学各类在校学生提 供新生入学注册、老生学期注册、学生基本信息查询、学生基本身份 信息变更等服务。

Student register and personal information management system (<u>http://register.hust.edu.cn</u>), here referred to as the registration system, The System provide services such as freshmen enrollment registration, term registration of senior students, inquiry of students' basic information and change of students' basic identity information, for all kinds of students in Huazhong University of Science and Technology.

学生通过学校统一身份认证账号、密码登录,进入注册系统PC端。

Use the student ID and password to log in the System.

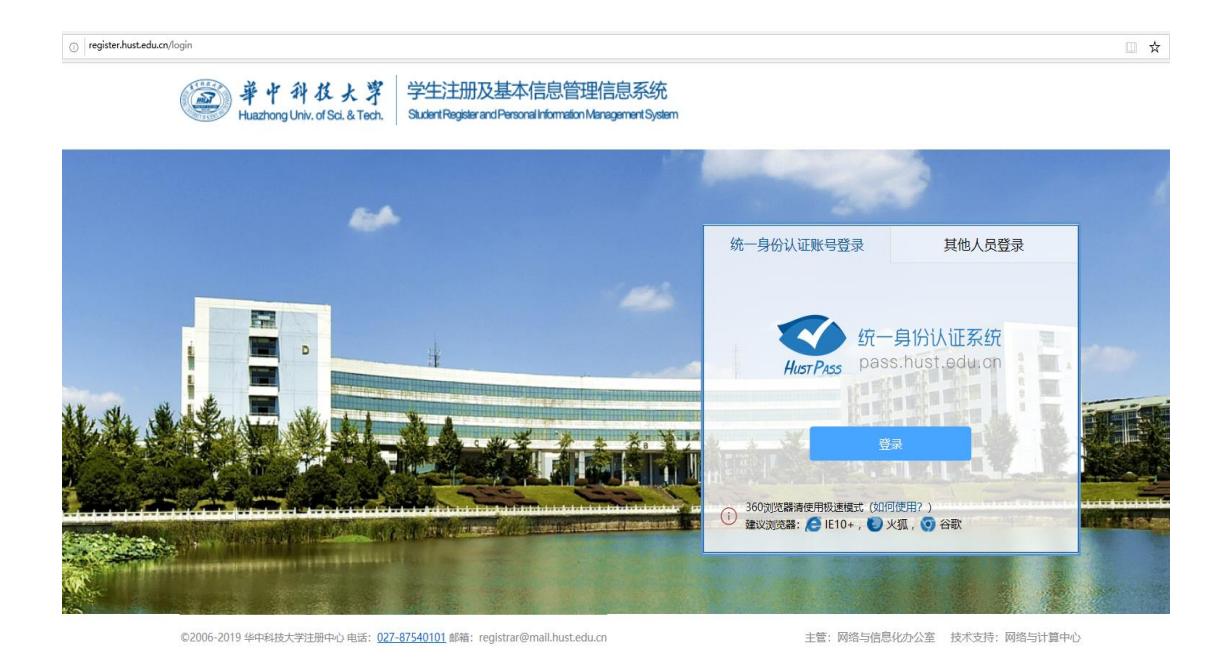

您可在智慧华中大信息门户一校园应用一管理应用中,找到注册系统图标,建议将注册系统添加到您的常用应用中,便于今后快速 找到注册应用。

From the Smart HUST website  $\rightarrow$  Campus application  $\rightarrow$ Management application, you can find the registration system icon. It is suggested to add the icon to your common applications, so as to quickly find the registration application in the future.

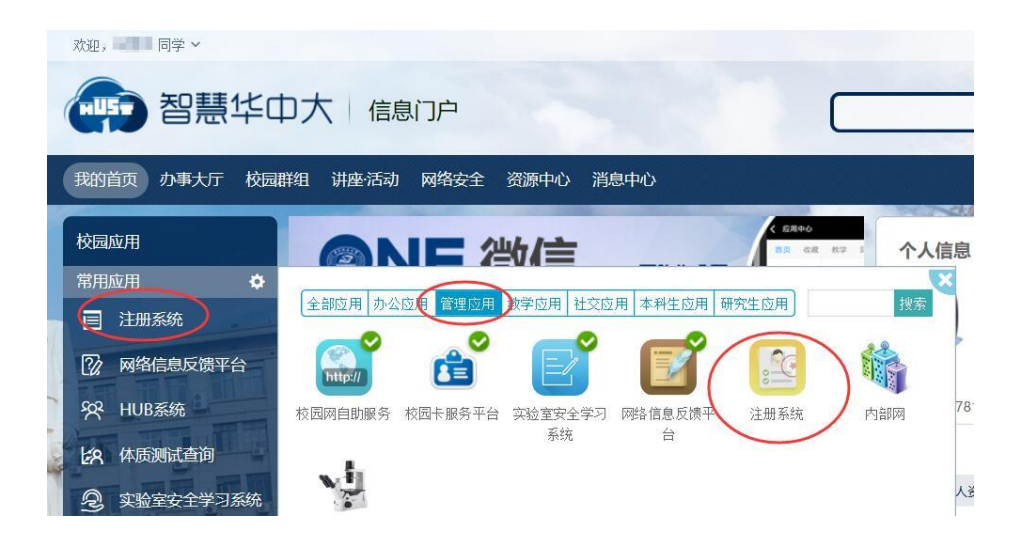

## 一、新生入学注册

Freshment registration

新生入学后,应按学校规定申请入学注册,点击"新生入学注册, 册":

After enrollment, freshmen should apply for enrollment registration according to the regulations of the University. Click "Freshman Registration":

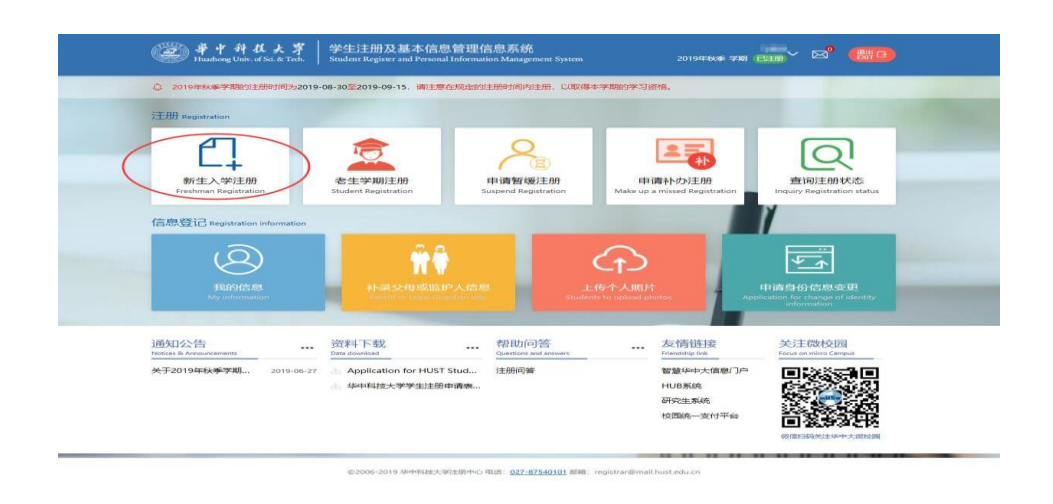

进入注册须知,新生应签署电子版知情声明和承诺书。请认真阅 读后进行个人基本信息核对:

To enter the System, freshmen should sign the electronic version of the Informed Statement and Letter of commitment. Please read it carefully and check your basic information .

| A 学期注册<br>Semester enrollment          | 学生信息核对 Student info                                                                                                    | 学生信息核对 Student information check |                                             |                                                                                                    |  |  |  |  |
|----------------------------------------|----------------------------------------------------------------------------------------------------|----------------------------------|---------------------------------------------|----------------------------------------------------------------------------------------------------|--|--|--|--|
| 新生入学注册<br>Freshman Registration        | 1.学生应如实向学校登记个人基本信息和联系方式等信息,相关信息发生变化时,应及时进行更改。                                                                                                 |                                  |                                             |                                                                                                    |  |  |  |  |
| 老生学期注册<br>Student Registration         | 2. 石姓石、 臣別、 民族、 四生日期、 身切近ち約等基本身切百思有效, 学生必任本系统 基本身切后思 变更中提出变更<br>申请, 并按要求提供合法性证明材料到注册中心。注册中心每学期定期受理基本身份信息变更申请, 受理时间: 春季学期为<br>4日份。 發考芝問告:1日 日份 |                                  |                                             |                                                                                                    |  |  |  |  |
| 申请暂缓注册<br>Suspend Registration         | 3.国际学生申请变更基本身份信息,应首先向国际教育学院申请。<br>International students should apply to the international student office to changes the basic information.   |                                  |                                             |                                                                                                    |  |  |  |  |
| 申请补办注册<br>Missed Registration          | 4.学生信息仅用于学校正常履行管理职责和提供教育服务。个人信息受国家法律保护,学校严格保护个人信息安全。<br>若已核对这些信息,可点击 "确认/Confirm"。                                                            |                                  |                                             |                                                                                                    |  |  |  |  |
| 查询注册状态<br>Inquiry Registration status  | 1                                                                                                    |                                  |                                             |                                                                                                    |  |  |  |  |
| 区 信息登记<br>Registration information     | 1 基本信息核对<br>Basic Information<br>Check                                                                                                    | ② 联系方式核对<br>Contact Way Check    | 3 家庭成员信息<br>Family Member<br>Information Ch | k k g k k g k k k g k k k k g k k k k k k k k k k k k k k k k k k k k |  |  |  |  |
| 国 基本身份信息变更<br>Basic information change |                                                                                                    |                                  |                                             |                                                                                                    |  |  |  |  |
| 通知公告<br>Notices & Announcements        | 姓名<br>(Name)                                                                                                    |                                  | 性別<br>(Gender)                              | 1                                                                                                    |  |  |  |  |
| 上 资料下载<br>Data download                | 民族<br>(Nation)                                                                                                    |                                  | 出生年月<br>(Date of Birth)                     |                                                                                                    |  |  |  |  |
| 昂 帮助问答<br>Questions and answers        | 身份证件类型<br>(Kind of<br>Identification)                                                                                                    | 护照                               | 身份证件号码<br>(I.D. Number)                     | Contraction .                                                                                                    |  |  |  |  |
|                                        | 院系<br>(Department)                                                                                                    | 计算机科学与技术学院                       | <del>愛业</del><br>(Major)                    | 计算机应用技术                                                                                                    |  |  |  |  |
|                                        | 学制<br>(Educational System)                                                                                                    | 2                                | 婚姻状況<br>(Marriage Status)                   | 已婚 / Married 目                                                                                                    |  |  |  |  |
|                                        |                                                                                                    |                                  |                                             |                                                                                                    |  |  |  |  |
|                                        |                                                                                                    | 返回 Return                        | 确认 Confirm                                  |                                                                                                    |  |  |  |  |
|                                        |                                                                                                    |                                  |                                             |                                                                                                    |  |  |  |  |

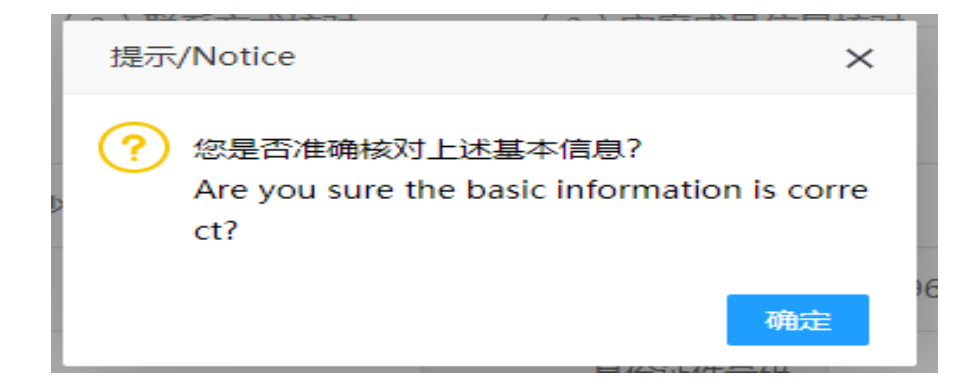

确定后进行个人联系方式核对:

Check your contact information after confirmation:

| A 学期注册<br>Semester enrollment                            | 学生信息核对 Student information ch                                      | neck                        |                                     |                              |          |
|----------------------------------------------------------|--------------------------------------------------------------------|-----------------------------|-------------------------------------|------------------------------|----------|
| 新生入学注册<br>Freshman Registration                          | <ol> <li>1.学生应如实向学校登记个人基本信息</li> <li>2.本页面移动电话仅提供核对,若有更</li> </ol> | 和联系方式等信息,相<br>新需在智慧华中大信息    | 关信息发生变化时,应及时进行更<br>门户——个人信息中进行修改。电于 | <mark>政。</mark><br>予邮箱是学校进行信 | 自息化服务    |
| 老生学期注册<br>Student Registration                           | 的重要途径,请准确完整地登记。<br>3.学生信息仅用于学校正常履行管理职                              | 麦和提供教育服务,个                  | 人信息受国家法律保护,学校严慎                     | <b>强护个人信息安全</b>              | 2.       |
| 申 <mark>请暂缓注册</mark><br>Suspend Registration             |                                                                    |                             |                                     | -                            |          |
| 申请补办注册<br>Missed Registration                            |                                                                    | 联系方式核对<br>Contact Way Check | ③ 家庭成员信息核对<br>Family Member         | 4<br>注册结果<br>Registratio     | n Status |
| 查询注册状态<br>Inquiry Registration status                    | Check                                                              |                             | Information Check                   |                              |          |
| 区 信息登记<br>Registration information                       | 移动电话<br>(Mobile Telephone)                                         | ] 请输入移动电话/                  | Please input your mobile num        |                              |          |
| ■ 基本身份信息变更<br>Basic information change                   | 工作电话<br>(Work Telephone)                                           |                             |                                     |                              |          |
| <ul> <li>通知公告<br/>Notices &amp; Announcements</li> </ul> | 本地地址<br>(Local Address)                                            |                             |                                     |                              |          |
|                                                          | 邮编<br>(Postal Code)                                                | 26000                       |                                     |                              |          |
| 码 帮助问答<br>Questions and answers                          | 本地地址电话<br>(Local Domicile Telephone)                               | @130 <b>m1</b> 12           |                                     |                              |          |
|                                                          | QQ号码<br>(QQ number)                                                |                             |                                     |                              | 1        |
|                                                          | 学校电子邮箱<br>(School E-mail)                                          | □ 请输入学校电子曲                  | 『箱/Please input your email          |                              |          |
|                                                          | 常用电子邮箱<br>(Common E-mail)                                          |                             | qq.com                              |                              | * (4     |
|                                                          | 请完整填写、检对个人联系方式,                                                    | 更多个人信息维护在" 1                | 信息登记——我的信息"中进行纠                     | 主护。                          |          |
|                                                          | 上—⊭ Last                                                           | 确认提交 Confirm                | and submit 重新核对 F                   | le-check                     |          |
|                                                          | ©2006-2019 华中科技大学注册中心 电话:                                          | 027-87540101 邮箱: reg        | gistrar@mail.hust.edu.cn            |                              |          |

| 提示/Notice                          |                                           | ×           |
|------------------------------------|-------------------------------------------|-------------|
| ⑦ 您是否, 定确核对联<br>Are you sure the   | 系方式信息?<br>Contact information is correct? |             |
| 移动电话<br>Mobile Telephone           |                                           |             |
| 工作电话<br>Work Telephone             | 130 123 00/2                              |             |
| 本地地址<br>Local Address              | -                                         |             |
| <b>由S编</b><br>Postal Code          |                                           |             |
| 本地地址电话<br>Local Domicile Telephone | 100 NOS - 012                             |             |
| QQ号码<br>QQ number                  | 10.502300                                 |             |
| 学校电子邮箱<br>School E-mail            |                                           |             |
| 常用电子邮箱<br>Common E-mail            | and the second second                     |             |
|                                    | · 确定/Confi                                | m 取消/Cancel |

#### 确定后进行家庭成员信息核对:

#### Check the information of family members after confirmation

| A 学期注册<br>Semester enrollment                            | 家庭成员信息核对 Family member                       | information checking                                          |                        |
|----------------------------------------------------------|----------------------------------------------|---------------------------------------------------------------|------------------------|
| 新生入学注册<br>Freshman Registration                          | 1.学生应如实向学校登记个人基本信息;                          |                                                               |                        |
| <del>老生学期注册</del><br>Student Registration                | 2.子生阳息队用于子校正常履行管理职                           | 云和波氏衣,肩腋方。小八肩皮之国家(玄律张丹,子R/T首张丹小八肩)。                           | ₽¥±.                   |
| 申请暂缓注册<br>Suspend Registration                           | 1 基本信息核对 2 P                                 | 联系方式核对 3 家庭成员信息核对4 注册<br>Contact Way Check Family Member Regi | )结果<br>stration Status |
| 申请补办注册<br>Missed Registration                            | Check                                        | Information Check                                             |                        |
| 查询注册状态<br>Inquiry Registration status                    | 一家)建住址信息/Family ac                           |                                                               |                        |
| 信息登记     Registration information                        | (Home address)                               |                                                               | <b>*</b>               |
| 国 基本身份信息变更<br>Basic information change                   | 家庭住址邮编<br>(Postal Code of Family<br>Address) |                                                               |                        |
| <ul> <li>通知公告<br/>Notices &amp; Announcements</li> </ul> | 家庭住址电话<br>(Home Address Telephone)           |                                                               | *                      |
| と 资料下载<br>Data download                                  | 一 父亲或监护人1/Father c                           | or Guardian Information1                                      |                        |
| 7 帮助问答<br>Questions and answers                          | 姓名<br>(Name)                                 | □ 90 <b>0</b>                                                 | *                      |
|                                                          | 身份证件类型<br>(Kind of Identification)           | -                                                             | -                      |
|                                                          | 身份证件号码<br>(ID number)                        |                                                               |                        |
|                                                          | 工作单位<br>(Work unit)                          |                                                               |                        |
|                                                          | 移动电话<br>(Mobile phone)                       |                                                               | *                      |
|                                                          | 母亲或监护人2/Mother                               | or Guardian Information2                                      |                        |
|                                                          | 姓名<br>(Name)                                 | E and a                                                       | *                      |
|                                                          | 身份证件类型<br>(Kind of Identification)           |                                                               | r                      |
|                                                          | 身份证件号码<br>(ID number)                        |                                                               |                        |
|                                                          | 工作单位<br>(Work unit)                          |                                                               |                        |
|                                                          | 移动电话<br>(Mobile phone)                       |                                                               | *                      |
|                                                          | 上一步 Last                                     | 确认提交 Confirm and submit 重新核对 Re-check                         |                        |
|                                                          | ©2006-2019 华中科技大学注册中心 电话:                    | 027-87540101 邮箱:registrar@mail.hust.edu.cn                    |                        |

| ── 您是否准确核对家庭                                | 国成员信息?                                                                                                    |              |
|---------------------------------------------|----------------------------------------------------------------------------------------------------|--------------|
| Are you checking                            | family information correctly?                                                                                                    |              |
| 家庭住址信息/Family a                             | address information                                                                                                    |              |
| 家庭住址<br>Home address                        | Constitution of the Constitution of the Consti |              |
| 家庭住址邮编<br>Postal Code of Family             | 400000                                                                                                    |              |
| Address<br>家庭住址电话<br>Home Address Telephone | 1000000000002                                                                                                    |              |
| 监护人信息1(父亲)/Gu                               | ardian Information(Father)                                                                                                    |              |
| 姓名<br>Name                                  | 100                                                                                                    |              |
| 身份证件类型<br>Kind of Identification            | WWWWE                                                                                                    |              |
| 身份证件号码<br>ID number                         | No. 000 0700 0203                                                                                                    |              |
| 工作单位<br>Work unit                           | 2. 单业单位                                                                                                    |              |
| 移动电话<br>Mobile phone                        | 10001231302                                                                                                    |              |
| 监护人信息2(母亲)/Gu                               | ardian Information(Mother)                                                                                                    |              |
| 姓名<br>Name                                  | www.c                                                                                                    |              |
| 身份证件类型<br>Kind of Identification            | 99 m.                                                                                                    |              |
| 身份证件号码<br>ID number                         | N)-100-0000-00000                                                                                                    |              |
| 工作单位<br>Work unit                           |                                                                                                    |              |
| 移动电话<br>Mobile phone                        | 180/12513/1                                                                                                    |              |
|                                             |                                                                                                    | EDN# (Concel |

确定后系统将提示个人学费缴纳信息:

The System will provide personal tuition payment information after confirmation.

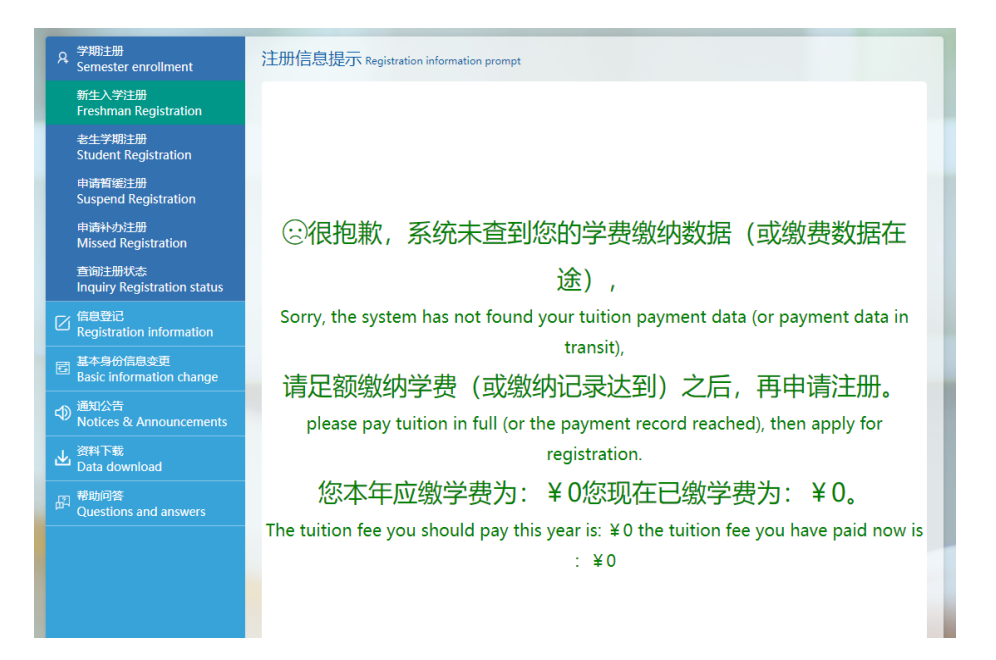

若您的学费缴纳足额,则显示**注册成功**,完成新生入学注册。若 学费不足(或未到账),请先缴清学费(或学费到账)之后,再申请 注册。

If your tuition fee is paid in full, it will show that your registration has been successful and the freshmen enrollment is completed. If the tuition fee is insufficient (or not paid), please pay the tuition fee (or the fee record has arrived) before applying for registration.

## 二、查询注册状态

Inquire registration status

学生可在注册系统中查询本人在校期间各学期的注册状态:

Students can check the registration status of each semester in the system.

| 肇中科技大学<br>Huazhong Univ. of Sci. & Tech.                           | 学生注册及基本信息管理信息<br>Student Register and Personal Information              | 息系统<br>n Management System            | 2019年秋季 学期 已注                                                      | <sup>∰</sup> ✓ ⊠ <sup>0</sup> (Marice) |
|--------------------------------------------------------------------|-------------------------------------------------------------------------|---------------------------------------|--------------------------------------------------------------------|----------------------------------------|
| △ 2019年秋季学期的注册时间为2019                                              | -08-30至2019-09-15, 请注意在规定的注例                                            | 册时间内注册,以取得本学期的学习资                     | ]档。                                                                |                                        |
| 注册 Registration                                                    |                                                                         |                                       |                                                                    |                                        |
| 新生入学注册<br>Freshman Registration                                    | を生学期注册<br>まudent Registration Sus                                       | Pend Registration 和 Make up a         | 電子<br>青补か注册<br>a missed Registration                               | 宮间注册状态<br>Inquiry Registration status  |
| 信息登记 Registration information                                      | <b>社会</b><br>补录父母或监护人信息<br>Parent or Legal Guardian Inte                | 上传个人照片<br>Students to upload ph       | etos                                                               | 译                                      |
| 通知公告 ····<br>Notice & Announcements ····<br>关于2019年秋季学期 2019-06-27 | 资料下载<br>Data downlead<br>→ Application for HUST Stud<br>→ 华中科技大学学生注册申请表 | 帮助问答<br>Questions and answers<br>注册问答 | 友情链接<br>Friendship link<br>智慧华中大信息门户<br>HUB系统<br>研究生系统<br>校园统一支付平台 | 关注微校园<br>Focus on micro Campus         |

©2006-2019 华中科技大学注册中心 电话: 027-87540101 邮箱: registrar@mail.hust.edu.cn

#### 点击"**查询注册状态**",进入下一步:

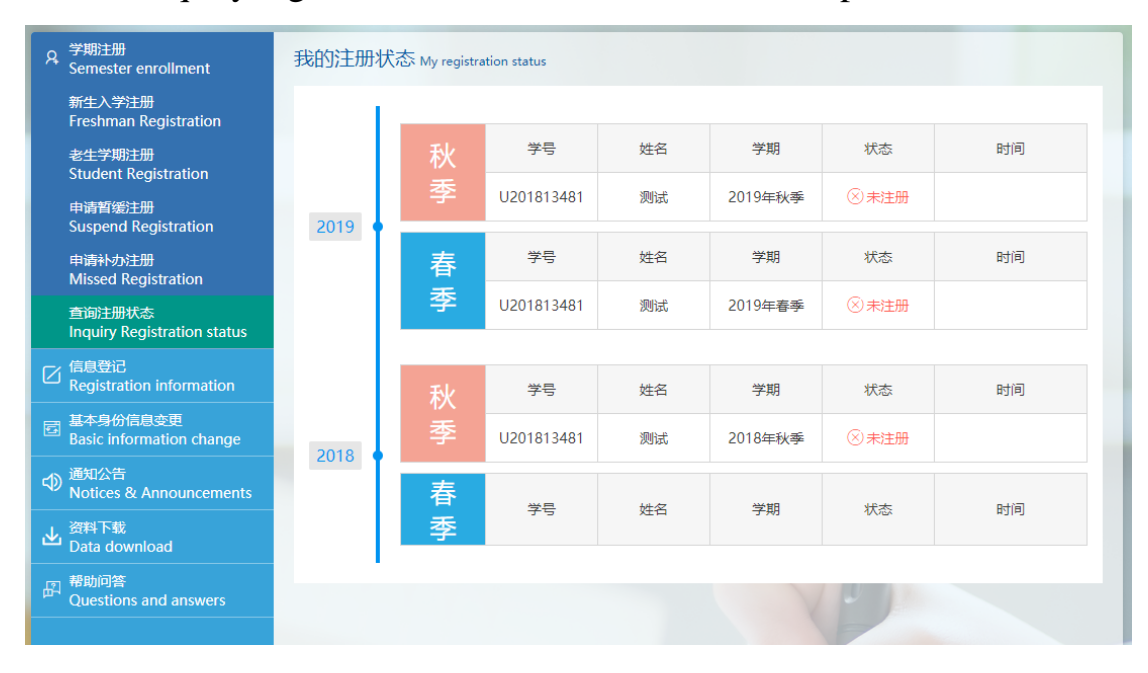

Click " Inquiry registration status" to enter the next step:

## 三、查询我的信息

#### Inquire my information

#### 点击"**我的信息**",可查询个人基本信息:

Click "My information" to inquire basic personal information:

| A 学期注册<br>Semester enrollment                                  | 个人基本信息 Basic personal information                                                    |
|----------------------------------------------------------------|--------------------------------------------------------------------------------------|
| 信息登记<br>Registration information                               | <b>人,甘大</b> 仁白                                                                       |
| 我的信息<br>My information                                         | 个人基本信息                                                                               |
| 补录父母或监护人信息<br>Parent or Legal Guardian Info                    | 基本信息 学籍信息 入学信息 注册信息 联系方式 家庭成员 知情承诺书 照片信息                                             |
| 上传个人照片<br>Students to upload photos                            | 查看基本信息变更记录                                                                           |
| <ul> <li>基本身份信息変更</li> <li>Basic information change</li> </ul> | 以下是您的个人基本信息                                                                          |
| ● 通知公告<br>Notices & Announcements                              | 姓名<br>(Name) 政治面貌                                                                    |
| ▲ <sup>资料下载</sup><br>Data download                             | 管用名 姓名拼音<br>(Former Name) (Full Name)                                                |
| 日 帮助问答<br>Questions and answers                                | 身份证件类型<br>(Kind of 护照 身份证件号<br>Identification) (I.D. Number) 5                       |
|                                                                | 性則 男 出生日期<br>(Gender) (Date of Birth)                                                |
|                                                                |                                                                                      |
|                                                                | 港澳台桥<br>(Hong Kong, Macao, 婚姻状況<br>Taiwan and Overseas (Marriage Status)<br>Chinese) |
|                                                                | 健康状况 国籍<br>(Health Condition) (Nationality)                                          |
|                                                                | 以下是您的基本信息变更记录                                                                        |
|                                                                | 序号 申告信息项 原信息项内容 拟改信息项内容 状态 申告时间 审核时间                                                 |
|                                                                |                                                                                      |
|                                                                |                                                                                      |

查询学籍信息:

Inquire the Student' status information:

| R 子明出版<br>Semester enrollment                            | 个人基本信息 Basic personal in                                    | formation         |                                                      |               |  |  |  |
|----------------------------------------------------------|-------------------------------------------------------------|-------------------|------------------------------------------------------|---------------|--|--|--|
| 信息登记<br>Registration information                         |                                                             | 个人非               | ま木信息                                                 |               |  |  |  |
| My information                                           |                                                             |                   |                                                      |               |  |  |  |
| 补录父母或监护人信息<br>Parent or Legal Guardian Info              | 基本信息 (学籍信息)                                                 | 入学信息 注册信息         | 联系方式 家庭成员                                            | 知情承诺书 照片信息    |  |  |  |
| 上传个人照片<br>Students to upload photos                      |                                                             |                   |                                                      | 查看学能异动记录      |  |  |  |
| 国 基本身份信息变更<br>Basic information change                   | 一 以下是您的学籍信                                                  | 息(Student qualifi | cation information)                                  |               |  |  |  |
| <ul> <li>通知公告<br/>Notices &amp; Announcements</li> </ul> | 学生类别<br>(Student Category)                                  | 全日制普通本科生          | 学号<br>(Student NO)                                   | canancia .    |  |  |  |
| Lota download     S科下载                                   | 学籍状态<br>(Status of School Census)                           |                   | 学科<br>(Discipline)                                   | 90            |  |  |  |
| 部助问答<br>Questions and answers                            | 专业<br>(Major)                                               |                   | 申请学位类别<br>(Type of Degree Applied)                   |               |  |  |  |
|                                                          | 录取送别<br>(Enrollment Category)                               |                   | 学制<br>(Educational System)                           | -4            |  |  |  |
|                                                          | 获得学历方式<br>(Type of Education)                               |                   | 导师<br>(Dean)                                         |               |  |  |  |
|                                                          | 研究方向<br>(Research Area)                                     |                   | 院系所<br>(Department)                                  | Contraction ( |  |  |  |
|                                                          | 年级<br>(Grade)                                               | 1000              | 班级<br>(Class)                                        | 20100101      |  |  |  |
|                                                          | 入学年月<br>(Date of Enrollment)                                | -                 | 取得学籍年月<br>(Date of Obtaining The<br>School Register) |               |  |  |  |
|                                                          | 预计毕业年月<br>(Expected Completion<br>Date)                     |                   | 学习年限<br>(Period of Schooling)                        |               |  |  |  |
|                                                          | 是否直博<br>(Ph.D student of a five-year<br>educational system) |                   | 些小时间<br>(Graduation Date)                            |               |  |  |  |
|                                                          | 答辩日期<br>(Defense Date)                                      |                   | 答辩论文题目<br>(The topic of the thesis)                  |               |  |  |  |
|                                                          | 一以下是您的学籍异                                                   | 动记录               |                                                      |               |  |  |  |
|                                                          | 序号 异动类别                                                     | 申请表状态             | 提交时间 审核时                                             | 前 审核人         |  |  |  |

## 查询入学信息:

Inquire the enrollment information:

| 名 学期主册<br>Semester enrollment                              | 个人基本信息 Basic personal infor                                      | mation                                        |                   |
|------------------------------------------------------------|------------------------------------------------------------------|-----------------------------------------------|-------------------|
| 信息登记<br>Registration information<br>我的信息<br>My information |                                                                  | 个人基本信息                                        | J.                |
| 补录父母或监护人信息<br>Parent or Legal Guardian Info                | 基本信息 学籍信息                                                        | 学信息 注册信息 联系方                                  | 式 家庭成员 知情承诺书 照片信息 |
| 上传个人照片<br>Students to upload photos                        | 一 以下是您的入学信息                                                      | (Admission information                        | )                 |
| 基本身份信息变更<br>Basic information change                       | 姓名<br>(Name)                                                     | 性别<br>(Gender)                                |                   |
| <ul> <li>通知公告<br/>Notices &amp; Announcements</li> </ul>   | 身份证件类型                                                           |                                               |                   |
| 上 <sup>资料下载</sup><br>Data download                         | (Kind of<br>Identification)                                      | 동이 비가 또<br>(I.D. Number)                      | A                 |
| 昂 帮助问答<br>Questions and answers                            | 民族<br>(Nation)                                                   | 入学年月<br>(Date of<br>Enrollment)               | - 💻               |
|                                                            | 学校名称<br>(School Name)                                            | 录取院系<br>(Department of<br>Enrollment)         | 录取照片              |
|                                                            | 录取专业<br>(Major of<br>Enrollment)                                 | 最后学历<br>(Highest Academic<br>Degree Obtained) |                   |
|                                                            | 录取类型<br>(Type of<br>Admission)                                   | 联系方式<br>(Contact<br>Information)              | Tanan ang a       |
|                                                            | 户口所在地<br>(Registered<br>Permanent)                               | 籍贯<br>(Place of Birth)                        |                   |
|                                                            | 户口原所在地<br>(Address of the<br>original household<br>registration) |                                               |                   |
|                                                            | 地址<br>(Address)                                                  | a Theorem                                     |                   |

## 查询注册信息:

## Inquire the registration information:

| ♀ 学期注册<br>Semester enrollment               | 个人基本信息 Basic personal information |            |                  |             |                                                                                                    |                         |            |                           |                     |
|---------------------------------------------|-----------------------------------|------------|------------------|-------------|----------------------------------------------------------------------------------------------------|-------------------------|------------|---------------------------|---------------------|
| 区 信息登记<br>Registration information          |                                   |            |                  |             |                                                                                                    |                         |            |                           |                     |
| 我的信息<br>My information                      |                                   |            |                  | 个人基         | 基本信                                                                                                    | 息                       |            |                           |                     |
| 补录父母或监护人信息<br>Parent or Legal Guardian Info | 基本信息                              | 学籍信息       | 入学信息             | 注册信息        | 联系力                                                                                                    | 〒式 家庭                   | 誠员         | 知情承诺书                     | 照片信息                |
| 上传个人照片<br>Students to upload photos         | 一 以下是您                            | 的注册個       | 息                |             |                                                                                                    |                         |            |                           |                     |
| 国 基本身份信息变更<br>Basic information change      |                                   |            | ~~~              | -           |                                                                                                    | ward on                 |            | 注册状                       | 注 <del>册</del> 时间   |
| ④ 通知公告<br>Notices & Announcements           | 学号<br>Student NO.                 | 姓名<br>Name | 院系<br>Department | 专业<br>Major | 年級<br>Grade                                                                                                    | <del>班</del> 級<br>Class | 学期<br>Term | 态<br>State of<br>Register | Time of<br>Register |
| 出 资料下载<br>Data download                     |                                   |            |                  | 1.200       |                                                                                                    | 1.57                    | 9          |                           |                     |
| 品 帮助问答<br>Questions and answers             |                                   | 1          | -                | //www.e     | and the second second s | 2 1<br>E                |            | 已注册                       | and a second        |
|                                             |                                   |            |                  | 1.1. M.M.   |                                                                                                    | 1                       | 2/         |                           | -                   |
|                                             | -                                 | r          | -                | 27          | -                                                                                                    | \$<br>                  | 2V<br>至    | 已注册                       | C                   |

#### 查询联系方式:

#### Inquire the contact information:

| 유 국제1±00<br>Semester enrollment                          | 个人基本信息 Basic personal information    |                                          |                            |                                                                                                    |  |  |  |  |  |
|----------------------------------------------------------|--------------------------------------|------------------------------------------|----------------------------|----------------------------------------------------------------------------------------------------|--|--|--|--|--|
| 区 信息登记<br>Registration information                       |                                      |                                          |                            |                                                                                                    |  |  |  |  |  |
| 我的信息<br>My information                                   | 个入基本信息                               |                                          |                            |                                                                                                    |  |  |  |  |  |
| 补录父母或监护人信息<br>Parent or Legal Guardian Info              | 基本信息  学籍信息                           | 基本信息 学籍信息 入学信息 注册信息 联系方式 家庭成员 知情译诺书 照片信息 |                            |                                                                                                    |  |  |  |  |  |
| 上传个人照片<br>Students to upload photos                      | 以下是您的联系地址(Address)                   |                                          |                            |                                                                                                    |  |  |  |  |  |
| 国 基本身份信息变更<br>Basic information change                   | 地址类型<br>Type of Address              |                                          | 地址<br>Address              | 創政規約<br>Postal Code                                                                                                    |  |  |  |  |  |
| <ul> <li>通知公告<br/>Notices &amp; Announcements</li> </ul> | 本地住址                                 | -                                        |                            | in the second second seco |  |  |  |  |  |
| 上 <sup> </sup>                                           | 家庭通信地址                               | - 0.000                                  | and the second second      |                                                                                                    |  |  |  |  |  |
| 日 帮助问答<br>Questions and answers                          | 家庭住址                                 | -                                        |                            | 10.00                                                                                                    |  |  |  |  |  |
|                                                          |                                      |                                          |                            |                                                                                                    |  |  |  |  |  |
|                                                          | 以下是您的联系电话(Telephone)                 |                                          |                            |                                                                                                    |  |  |  |  |  |
|                                                          | 电话类型<br>Type of Telephone            | 电话号码<br>Telephone Number                 | 是否第一联系电话                   | 是否同类第一联系电话                                                                                                    |  |  |  |  |  |
|                                                          | 移动电话                                 | -                                        | 是                          | 是                                                                                                    |  |  |  |  |  |
|                                                          | 工作电话                                 | 100.000                                  | 否                          | 쥼                                                                                                    |  |  |  |  |  |
|                                                          | 本地住所电话                               | 10.000                                   | 是                          | 是                                                                                                    |  |  |  |  |  |
|                                                          | 家庭住所电话                               |                                          | 是                          | 是                                                                                                    |  |  |  |  |  |
|                                                          | 以下是您的常用电子信箱(Alternate Email Address) |                                          |                            |                                                                                                    |  |  |  |  |  |
|                                                          | 一以下是您的紧急                             | 融联系方式(Emergend                           | cy contact informatio      | n) ###                                                                                                    |  |  |  |  |  |
|                                                          | 联系名称<br>Emergency Contact            | 汉<br>Name Emergenc                       | i应信息值<br>y Contact Content | 拟修改值<br>Plans to revise the value                                                                                                    |  |  |  |  |  |
|                                                          | IN A BET                             |                                          |                            |                                                                                                    |  |  |  |  |  |

#### 查询家庭成员:

## Inquire the family members' information:

|                                                          | 个人基本信息 Basi                 | c personal informa | ation                |                       |                             |                             |  |
|----------------------------------------------------------|-----------------------------|--------------------|----------------------|-----------------------|-----------------------------|-----------------------------|--|
| 区 <sup>信息登记</sup><br>Registration information            |                             |                    |                      |                       |                             |                             |  |
| 我的信息<br>My information                                   | 个人基本信息                      |                    |                      |                       |                             |                             |  |
| 补录父母或监护人信息<br>Parent or Legal Guardian Info              | 基本信息  学                     | 暗信息 入学             | 縮息 注册(               | 這息 联系方                | 元 家庭成员                      | 和情承诺书 照片信息                  |  |
| 上传个人照片<br>Students to upload photos                      | 一以下是您的                      | 家庭成员信              | 息(Family             | member in             | formation)                  |                             |  |
| 国 基本身份信息变更<br>Basic information change                   | 父亲或监护人1                     |                    |                      |                       |                             |                             |  |
| <ul> <li>通知公告<br/>Notices &amp; Announcements</li> </ul> | 姓名<br>(Name)                |                    |                      | 身份证件类型<br>(I.D. Type) |                             | 导份证件号码<br>(I.D. Number)     |  |
| 上 资料下载<br>Data download                                  | 工作单位<br>(Unit of work)      |                    |                      | 职务<br>(Position)      | 0                           | 移动电话<br>(obile phone)       |  |
| 日 帮助问答<br>Questions and answers                          | 工作电话<br>(Work<br>telephone) |                    |                      | 电子信箱<br>(E-mail)      |                             | 家庭电话<br>(Home<br>telephone) |  |
|                                                          | 母亲或监护人2                     |                    |                      |                       |                             |                             |  |
|                                                          | 姓名<br>(Name)                | inity (            | 身份证件类型<br>(I.D. Type | 면<br>)                | 身份证件号码<br>(I.D. Number)     |                             |  |
|                                                          | 工作单位<br>(Unit of work)      |                    | 即5<br>(Position      | 5                     | 移动电话<br>(Mobile phone)      | 1000000                     |  |
|                                                          | 工作电话<br>(Work<br>telephone) |                    | 电子信料<br>(E-mai       | 首<br>()               | 家庭电话<br>(Home<br>telephone) |                             |  |
|                                                          | 配偶                          |                    |                      |                       |                             |                             |  |
|                                                          | 姓名<br>(Name)                |                    |                      | 身份证件类型<br>(I.D. Type) | щ                           | ə份证件号码<br>(I.D. Number)     |  |
|                                                          | 工作单位<br>(Unit of work)      |                    |                      | 职务<br>(Position)      | (N                          | 移动电话<br>(obile phone)       |  |
|                                                          | 工作电话<br>(Work<br>telephone) |                    |                      | 电子信箱<br>(E-mail)      |                             | 家庭电话<br>(Home<br>telephone) |  |

#### 查询知情承诺书: Inquire the Letter of commitment:

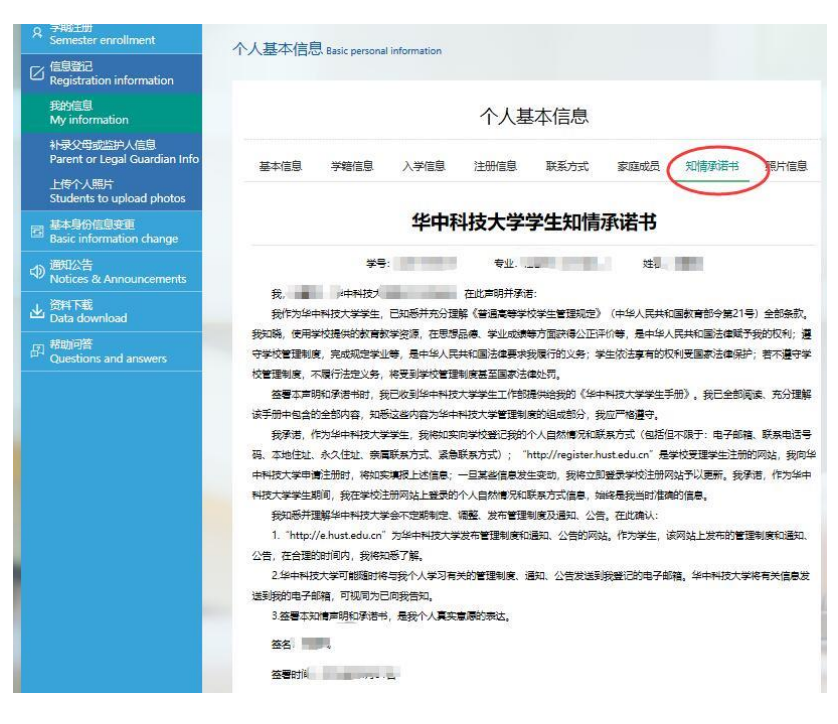

查询照片信息: Inquire the photo information:

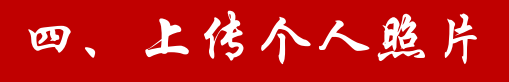

photos

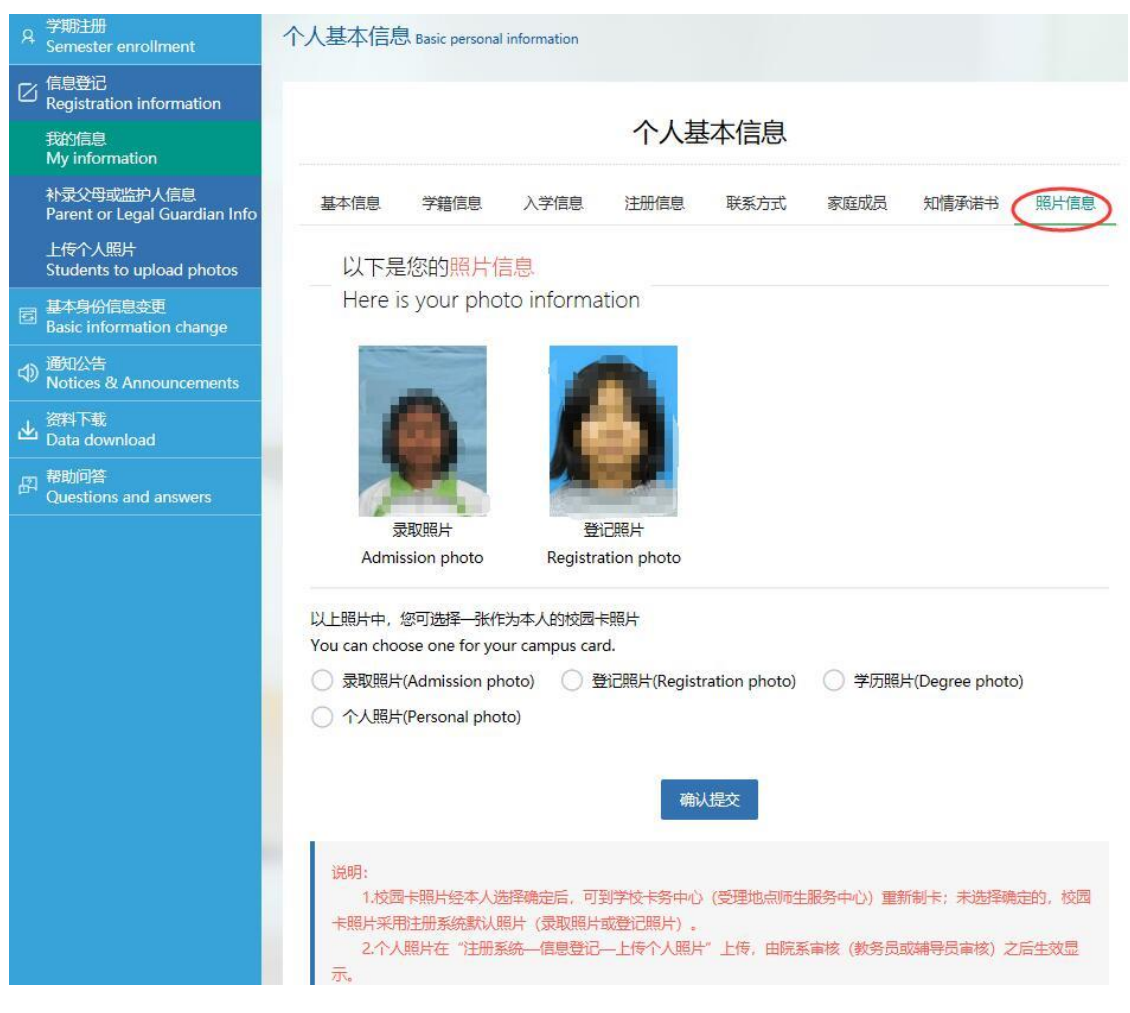

#### Upload photos

点击"**上传个人照片**",选择本人相应的照片,上传照片:

Click "upload photos", select the photo, and upload it :

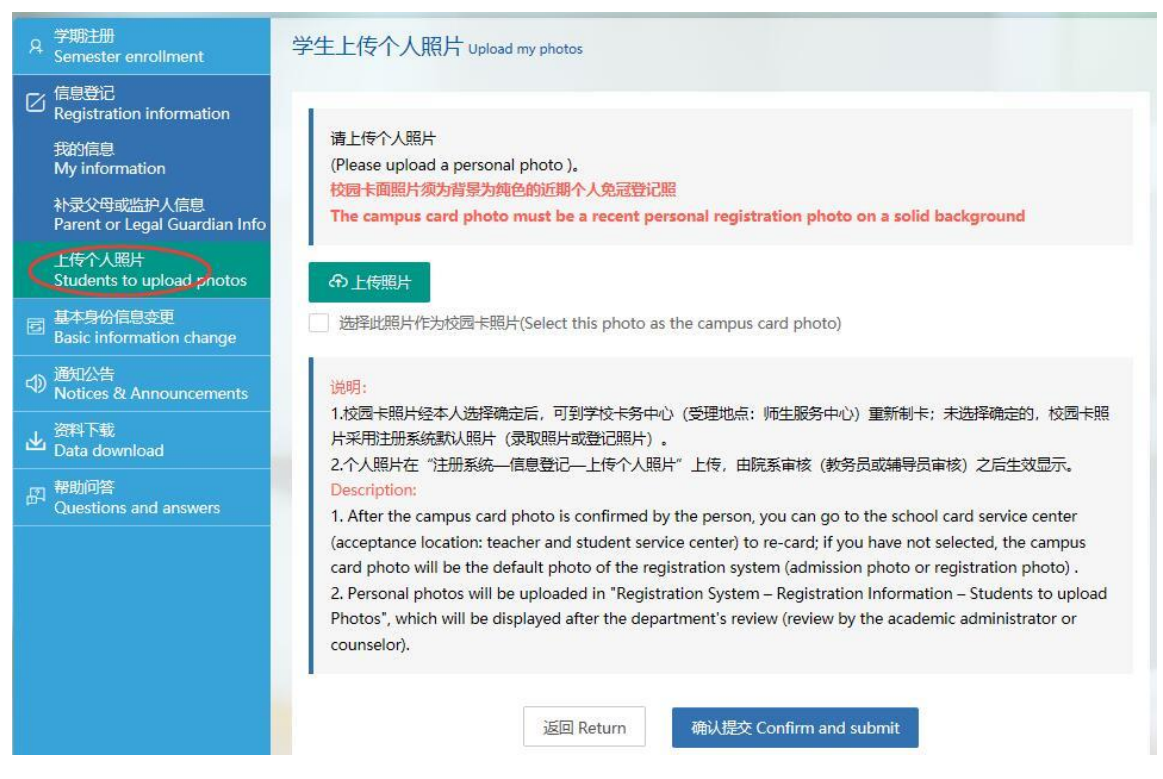

可勾选"选择此照片作为校园卡照片",经本人选择确定后,可 到学校卡务中心(受理地点:师生服务中心17号)重新制校园卡; 未选择确定的,校园卡照片采用注册系统默认照片(录取照片或登记 照片)。

You can choose "select this photo as the campus card photo". After confirmation, you can make the campus card in the Card Service Center (count 17 of the student service center). If you have not do it, the default photo in the system (admission photo) will be used by the campus card.

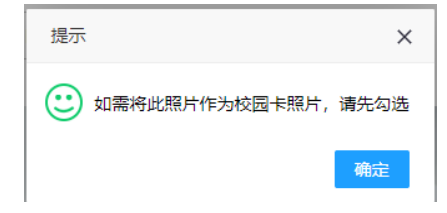

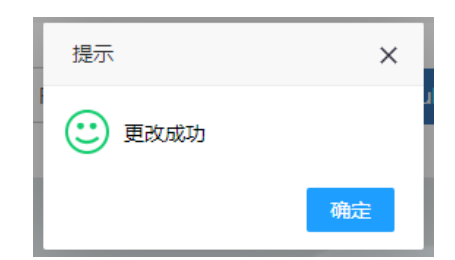

确认提交后进行下一步。照片需由院系审核通过后,才能生效显 示。

Next after confirmation. The photo needs to be approved by the Department.

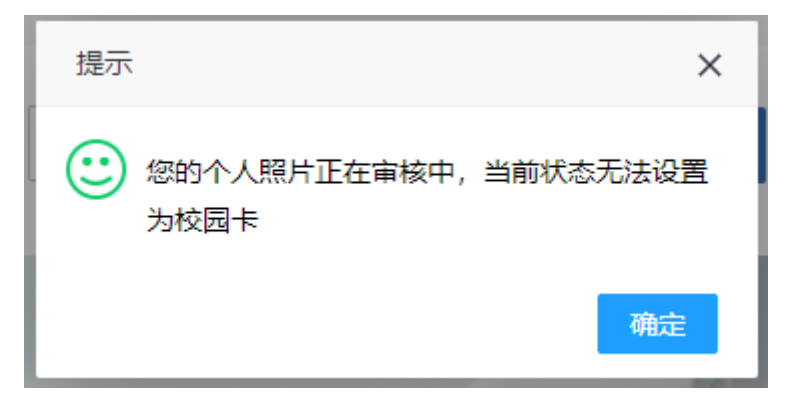